## **Complete Naviance Task: Adding Career Favorites**

- 1. <u>www.clever.com</u>
- 2. Sign in as a student with your 6-digit student number and your date of birth no slashes. Example: 08231970
- 3. Find and select Naviance under College Readiness
- 4. Your sign in will be automatic.

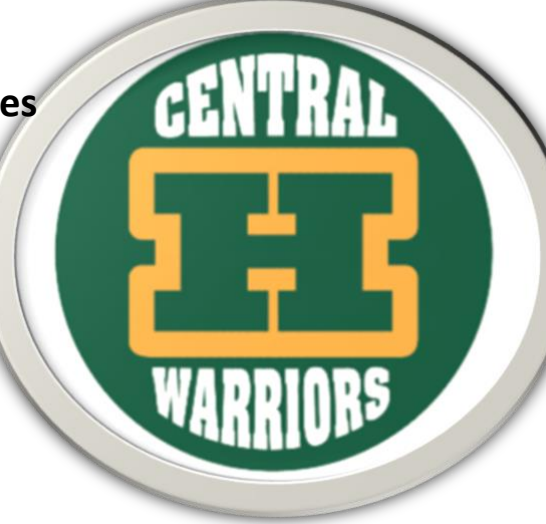

5. Hover over Planner from the top menu and select Tasks from the dropdown menu.

|                | Home | Self-Discovery | Courses   | Careers | Colleges | Planner | : Careers    | Colleges | Planner | aner Home | <b>D T</b> | Demo | ∽<br> | 9 |
|----------------|------|----------------|-----------|---------|----------|---------|--------------|----------|---------|-----------|------------|------|-------|---|
|                |      |                |           |         |          |         |              |          | Goals   |           |            |      |       |   |
|                |      |                |           |         |          |         | a college na | ame      | To-Dos  |           |            |      |       |   |
|                |      |                |           |         |          |         |              |          | Tasks   |           |            |      |       |   |
| C Colort Add 2 |      |                | - + - f - |         | a liat   |         |              |          |         |           |            |      |       |   |

6. Select Add 2 or more careers to favorites list.

| Add 2 or more careers to favorites list | Status: ✔ This task is marked as complet                     |  |  |  |
|-----------------------------------------|--------------------------------------------------------------|--|--|--|
| DUE Thursday Feb 04, 2021               | If you would like to add more careers to your list click her |  |  |  |
| Task information                        | Drop files or click to Browse                                |  |  |  |
| Requirement:                            | T. D.                                                        |  |  |  |
| REQUIRED                                | Io-Dos                                                       |  |  |  |

7. Scroll through careers or complete a search. Add to your favorites list by clicking the favorite bar below the career icon.

| Q Type a career title GO                                                                                                    |                                                                                                    |                                                                                                    |
|----------------------------------------------------------------------------------------------------|----------------------------------------------------------------------------------------------------|----------------------------------------------------------------------------------------------------|
|                                                                                                    |                                                                                                    |                                                                                                    |
| Accountants<br>Analyze financial information and prepare<br>financial reports to determine or maintain<br>record of assets, liabilities, profit and loss, | Accountants and Auditors<br>Examine, analyze, and interpret accounting<br>records to prepare financial statements, give<br>advice, or audit and evaluate statements p | Actors<br>Play parts in stage, television, radio, video,<br>motion picture productions, or other settings<br>for entertainment, information, or instruct |
| Education<br>4 Year College                                                                                                    | Education<br>Not Available                                                                                                    | Education<br>High School Diploma                                                                                                    |
| 69,350 Median Salary                                                                                                    | Median Salary<br>\$69,350                                                                                                    | Median Salary<br>\$36,379                                                                                                    |
| C FAVORITE                                                                                                    | ♥ FAVORITE                                                                                                    | ♥ FAVORITE                                                                                                    |
|                                                                                                    |                                                                                                    |                                                                                                    |

8. Add at least 2 careers to your favorites list.